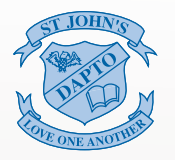

ST JOHN'S CATHOLIC PRIMARY SCHOOL

# COMPASS PARENT PORTAL

Compass is a Student Information System that allows parents/carers access to your child(ren)'s records.

01 02 WEB sjddow-nsw.compass.education

APP https://apps.apple.com/au/app/compass-school-manager/id778415974

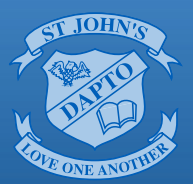

# St John's Catholic Primary School

# **Compass Parent Portal**

Encountering Christ through a love of learning, love of others and service to all

### What is Compass?

Compass is a Student Information System that allows parents/carers access to your child(ren)'s records.

The Parent Portal allows parents/carers to:

- Monitor your child(ren)'s attendance, and enter explanations for their full day and partial absences.
- Update your family details mobile and email address.
- Download and view your child(ren)'s semester reports.
- View 'My News' a news feed of school announcements, alerts and updates.
- View the school calendar.
- Book Learning Conversation meetings.
- Provide consent for events and exursions.

#### How can I get access?

sjddow-nsw.compass.education

- Every parent/carer will have a separate account to log into the Compass Parent Portal.
- Compass App is also available for iOS and Android.

#### What can I get access to?

- The student's profile page.
- Attendance pages where notes/approvals can be entered.
- Full record history of the student's attendance.
- School calendar.
- Academic reports for the student.
- Learning converservations bookings.

## What is 'My News'?

The 'My News' section displays any applicable reminders or notifications which may include:

- Outstanding absences that require a note or approval.
- Learning Conversations that are available for booking.
- Semester Reports that are available for download.
- Excursions or Events that require consent and/or payment.
- News Feed items that have been targeted to you as a parent will also be displayed.

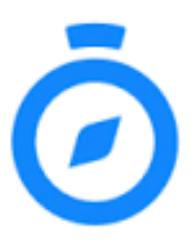

## On first login (Computer)

sjddow-nsw.compass.education

Login with your username & password (issued by St John's Dapto)

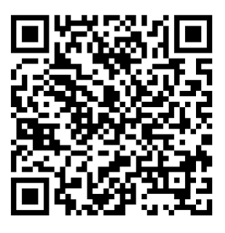

Upon logging into the Parent Portal for the first time, you will be prompted to update your contact information.

- Check that your Mobile Number and Email Address are correct.
  - If Correct Click/Tap 'Update My Details'.
    - If Incorrect Change appropriately and then Click/Tap 'Update My Details'.

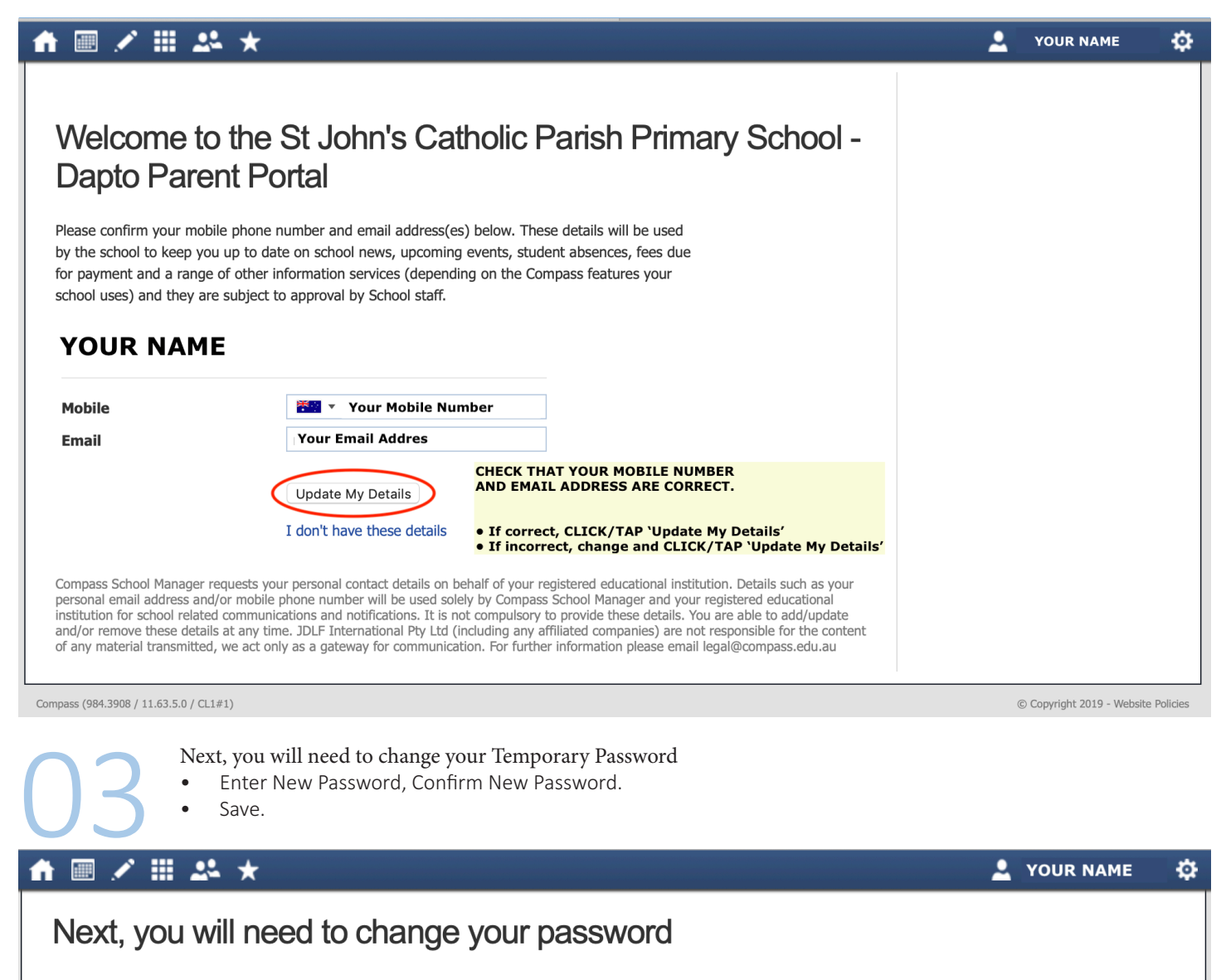

#### Your new password must:

- Not contain your username
- Not be a password recently used by this account
- Be at least eight (8) characters in length
- Contain at least one (1) UPPERCASE letter
- Contain at least one (1) lowercase letter
- Contain at least one (1) number

#### New Password:

Confirm New Password:

#### Save

Licenced for NEALS NEALS

### About the Home Screen (Computer)

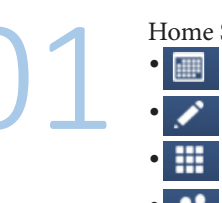

Home Screen Access

- Calendar access coming 2019.
- Teaching and Learning: Learning Tasks & School Resources.
  - Organisation: Events.
- Community: Conferences & School Documentation.
- Tools: My Payments, Change My Password, Update My Details (Mobile & Email), Logout.

# 🚹 🔳 🖍 🗰 🖈

# Welcome to the St John's Catholic Parish Primary School - Dapto Portal

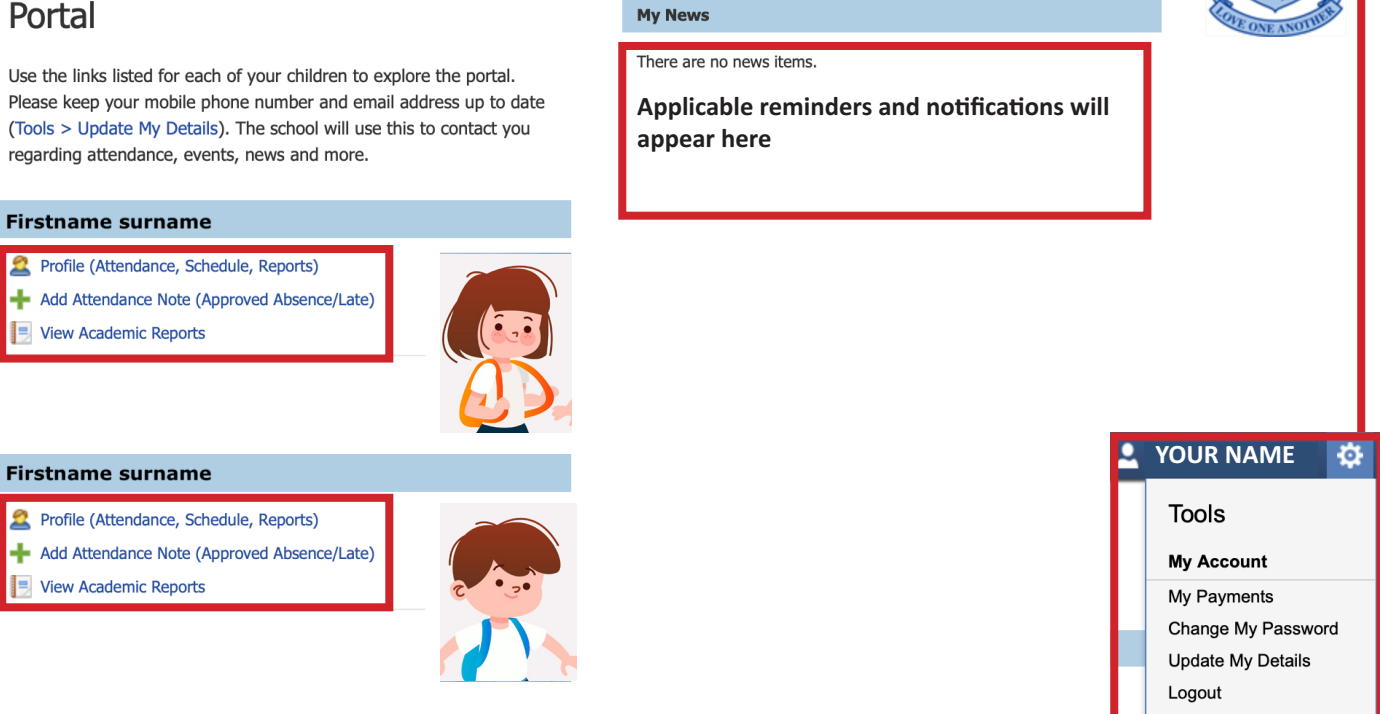

## Tools:

If you wish to update your email address or mobile phone number or password after your initial login, you can do so by navigating to the Tools menu.

D

YOUR NAME

#### Add Attendance Note — Notes/Approvals (Computer)

# 01

#### Home Screen

Click/Tap on Add Attendance Note (Approved Absence/Late)

#### Firstname surname

- Profile (Attendance, Schedule, Reports)
- + Add Attendance Note (Approved Absence/Late)

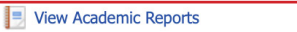

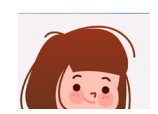

#### Enter:

- Enter a reason ...
- Details/Comment:
- Start/Finish Date and Time
- Click/Tap Save

#### Delete a Note/Approvals

- Notes and Approvals can only be deleted by the School Office.
- Please note that these are only notes and do not mark the student as absent or present.

# Note: Entering a late or early leave note does NOT replace having to present at the front office and signing your child in or out.

| hboard Sch                                                          | edule Learning Tasks Attendance Reports Insights                                                                                                    |                                                                                                    |
|---------------------------------------------------------------------|----------------------------------------------------------------------------------------------------|----------------------------------------------------------------------------------------------------|
| nmary Notes                                                         | :/Approvals Unexplained Arrival/Departure Full Record                                                                                                    |                                                                                                    |
| Note Details –                                                      | Potentially                                                                                                    | Affected Sessions                                                                                                    |
| Person:                                                             | FIRSTNAME SURNAME Activity                                                                                                    | Start Finish                                                                                                    |
| Reason:                                                             | Enter a reason Y4_4G (Year                                                                                                    | 4 Curri 27/02/2019 08:30 AM 27/02/2019 12:00 PM                                                                                                    |
| Details/Comment:                                                    | Y4_4G (Year                                                                                                    | 4 Curri 27/02/2019 12:00 PM 27/02/2019 02:40 PM                                                                                                    |
|                                                                     | Enter a reas                                                                                                    | ın                                                                                                    |
| Important Not                                                       | Medical - I                                                                                                    | Iness                                                                                                    |
| In clicking 'Save', '<br>child; and the info<br>medical certificate | you understand, certify and accept that you are a listed parent/guardian for this<br>rmation above is correct; and this online approval does NOT constitute a<br>; and students enrolled in HSC are required to submit a medical certificate to<br>Includes: Ap                                                                                                    | ppointment<br>pointments with medical professionals, dental practitioners                                                                                                    |
| feature may result<br>school, affiliated e                          | tion do this approval; and any fractulent action of internuonal misuse of this in administrative, criminal and/or civil action against you (by your registered intities and/or the product issuer).                                                                                                    | s not attend school due to student/family holiday                                                                                                    |
| Start:<br>Finish:                                                   | 27/02/2019 Image: Constraint of the second second seco | ained Absence<br>eccived a satisfactory explanation for a student's absence.<br>sadventure or unforeseen event, participation in non-school<br>estic necessity such as serious illness of an immediate family<br>endance at funerals, recognised religious festivals |
|                                                                     | Tip: If you select AM & PM (Select a period) times<br>Student is u                                                                                                    | aster<br>nable to attend school due to an extreme weather event or                                                                                                    |

#### Add Attendance Note — Notes/Approvals (App)

#### APP available from Apple App Store and Google Store (Compass Education)

- Download the App
- First Login, Search for 'Dapto' This will list St John's Catholic Parish Primary School Dapto. Tap.
- If it is your first login you will need to go through the process to change your password, see p2 for password rules)
  - If not, tap on your child.
  - Tap on Approvals.
  - Tap on + (symbol bottom right hand corner)
  - Add Attendance Note.